志工服務證書列印操作手册

http://www.UTK.com.tw/

**Utk** 環友科技股份有限公司

| 1. | 網址   | 3 |
|----|------|---|
| 2. | 登入系統 | 4 |
| 3. | 列印   | 6 |

#### 1. 網址

<u>https://112niag.cycu.edu.tw/</u> 移動到最下方選擇[志工管理暨報名系統]

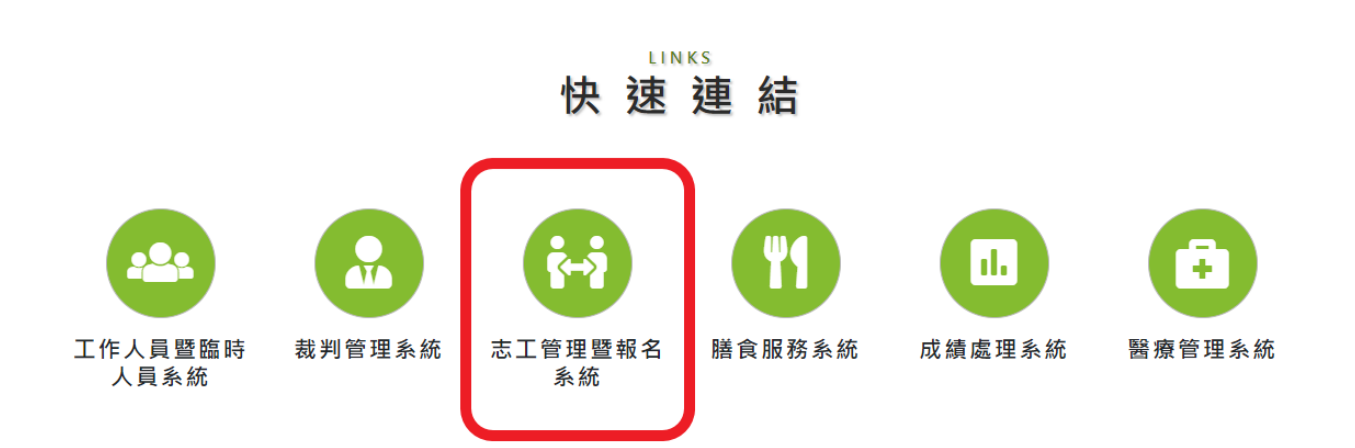

# 2. 登入系統

## 輸入帳號及密碼

| 志工系統登入                  |
|-------------------------|
| 帳號 Account              |
| 密碼 Password             |
| 登入 Log In               |
| 重設密碼                    |
| 帳號為行動電話號碼<br>密碼預設為手機末5碼 |
| 志工組的聯絡信箱                |
| 密嚩預設為于機木5端<br>志工組的聯絡信箱  |

### 若您的時數已經由管理人員匯入

則會出現[列印志工服務證書]按鈕

| 志工資料登錄 网印志工服務證書 |                   |
|-----------------|-------------------|
| *職稱(務)          |                   |
| * 姓名<br>王大明     | * 英文姓名(請填寫護照英文姓名) |

點選後出現志工服務證書畫面

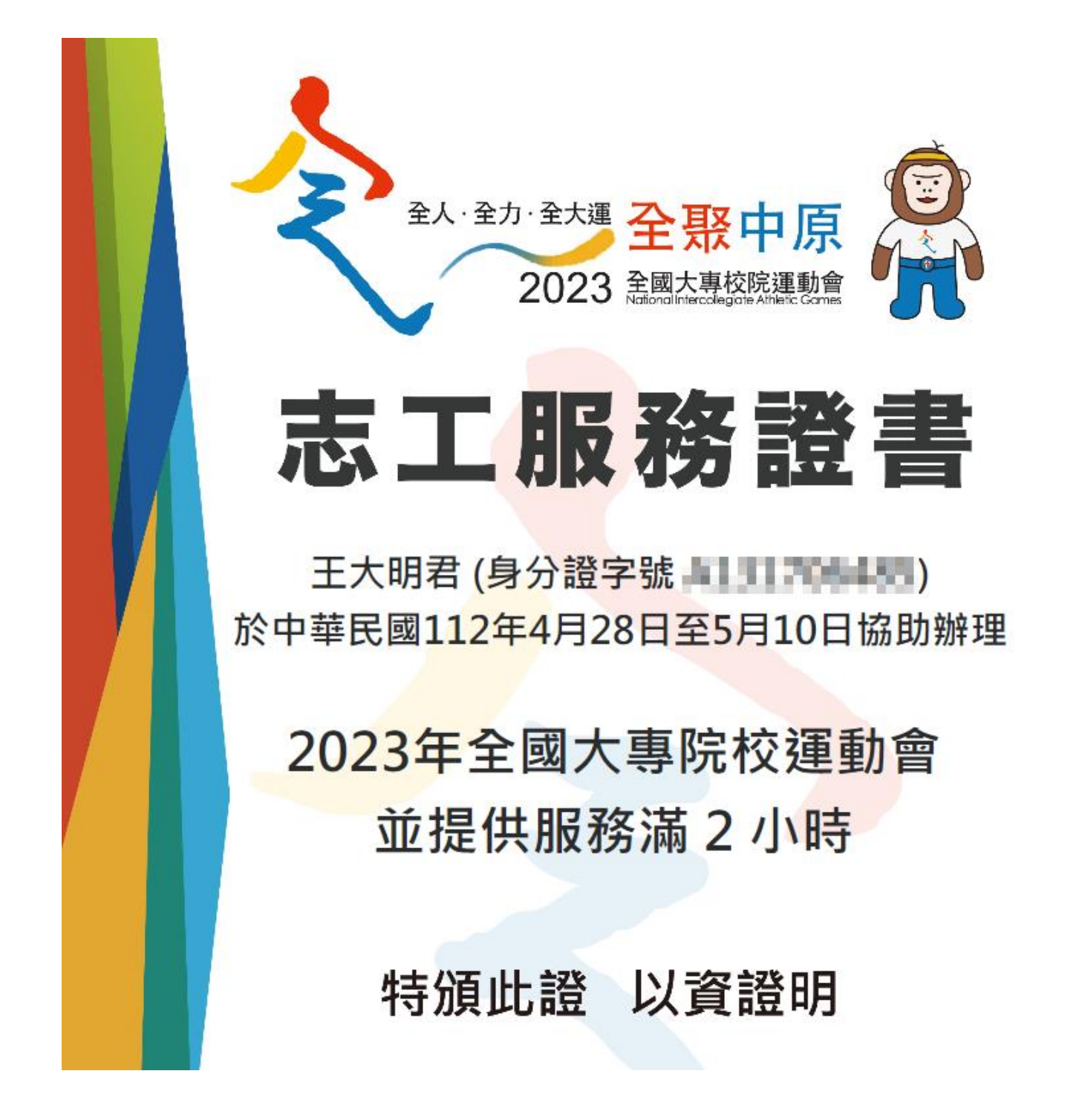

# 3. 列印

在圖片上按下滑鼠[右鍵]-->[列印]

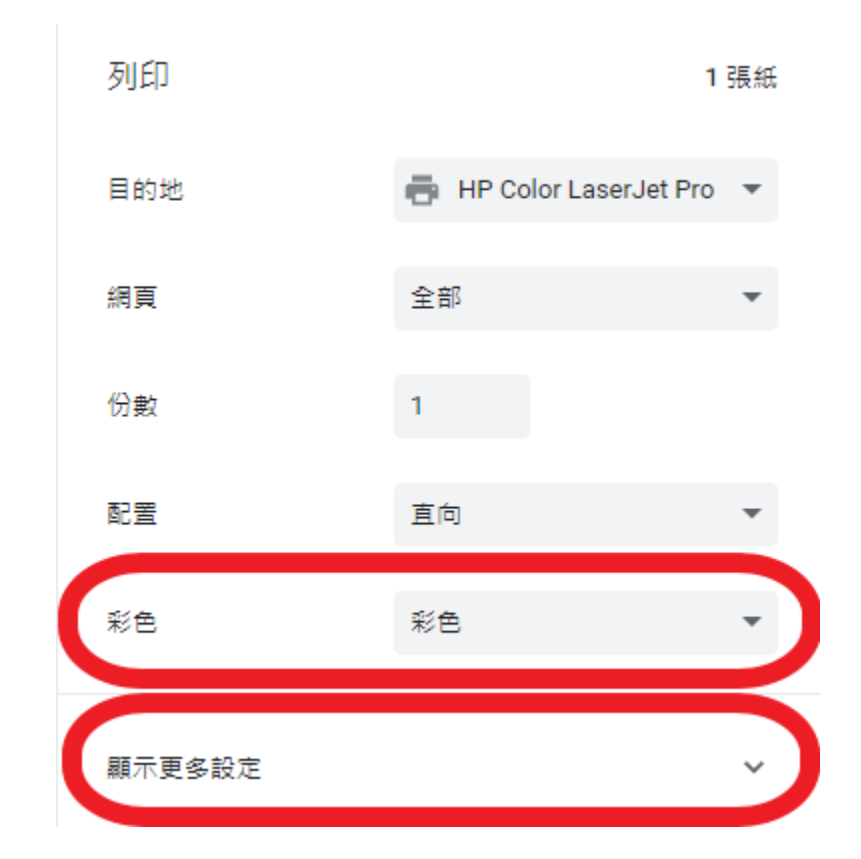

選擇[彩色] 打開[顯示更多設定]

# [邊界]選擇無

## [背景圖形]請打勾

### 按下[列印]即可列印

| 顯示更多設定                        |        | ^  |  |  |
|-------------------------------|--------|----|--|--|
| 紙張大小                          | Α4     | -  |  |  |
| 每張工作表頁數                       | 1      | -  |  |  |
| 邊界                            | 無      | •  |  |  |
| 縮放比例                          | 自訂     | -  |  |  |
|                               | 100    |    |  |  |
| 雙面                            | □ 雙面列印 |    |  |  |
| 選項 ご 背景圏形                     |        |    |  |  |
| 使用系統對話方塊進行列印 (Ctrl+Shift+P) 🛛 |        |    |  |  |
|                               | 列印     | 取消 |  |  |

感謝您使用本系統,如有任何問題或建議,歡迎與我們聯絡。 環友科技股份有限公司

http://www.utk.com.tw/ tel:02-87922885